## راهنمای نحوه ارسال صورتجلسات دانشگاههای علوم پزشکی

۱- از طریق نوار آدرس، آدرس ذیل را وارد نمایید.

| -           |                        |         |
|-------------|------------------------|---------|
| <b>€</b> €, | http://import.imed.ir/ | v + x ( |

۲- بعد از ورود کد کاربری و رمز عبور، کد امینی را وارد کرده و روی دکمه ورد به سیستم کلیک نمایید:

| سیستم ورود، ترخیص و توزیع کالای پزشکی<br>کلید گیاهم به سیستم مید و تیخیم م تعنی |  |  |  |
|---------------------------------------------------------------------------------|--|--|--|
| کالای پزشکی خوش آمدید. لطفاً با استفاده از کد                                   |  |  |  |
| کاربرک و رمز عبور خود در سیستم جدید<br>شناسنامه به سیستم وارد شوید.             |  |  |  |
| کد کاربری :                                                                     |  |  |  |
|                                                                                 |  |  |  |
|                                                                                 |  |  |  |
| s<br>69087                                                                      |  |  |  |
| متن بالا را وارد نمایید :                                                       |  |  |  |
|                                                                                 |  |  |  |
| ورود به سیستم                                                                   |  |  |  |
|                                                                                 |  |  |  |

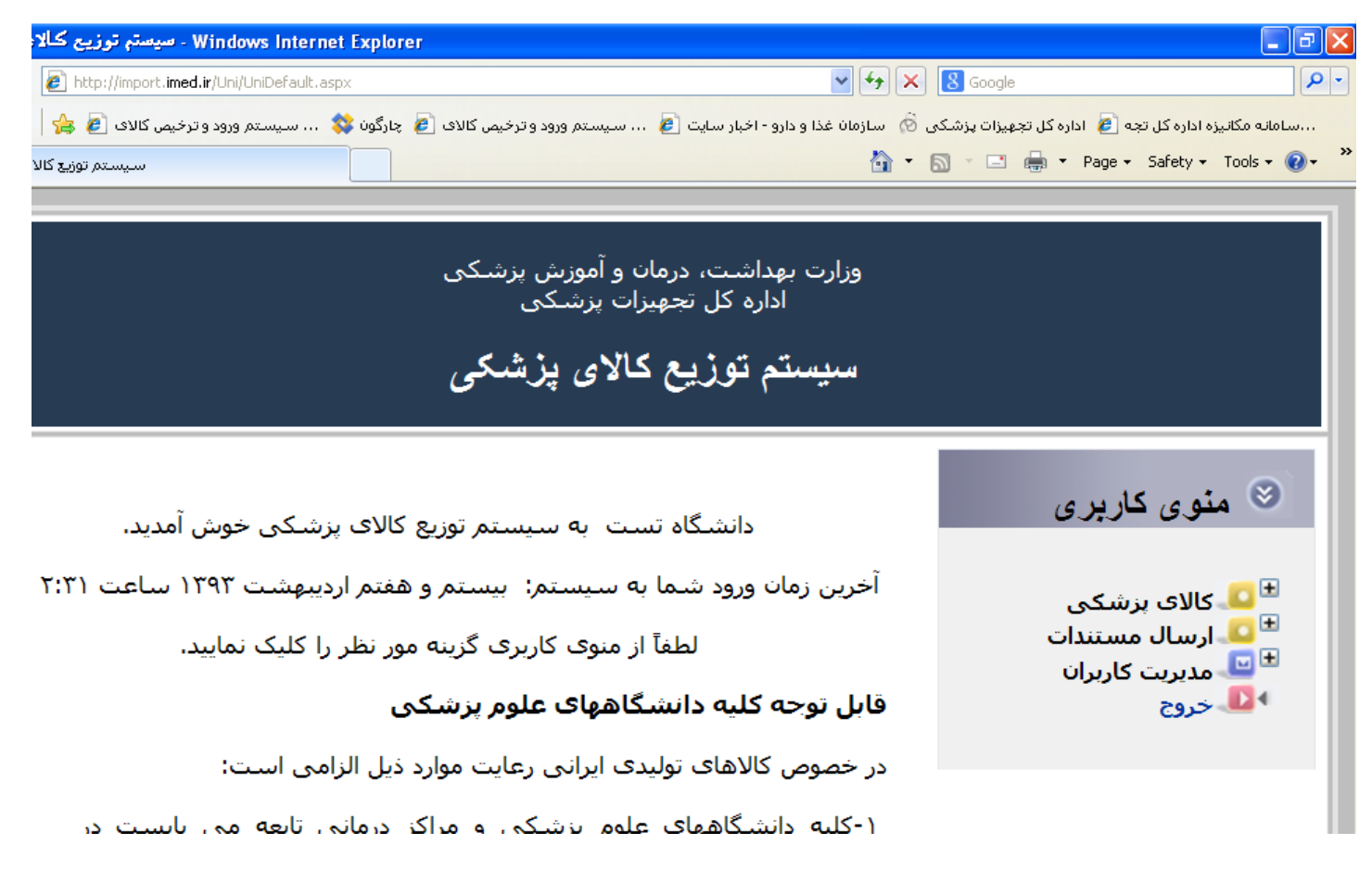

۲- از منوی کاربری روی ارسال صور تجلسات کلیک نمایید:

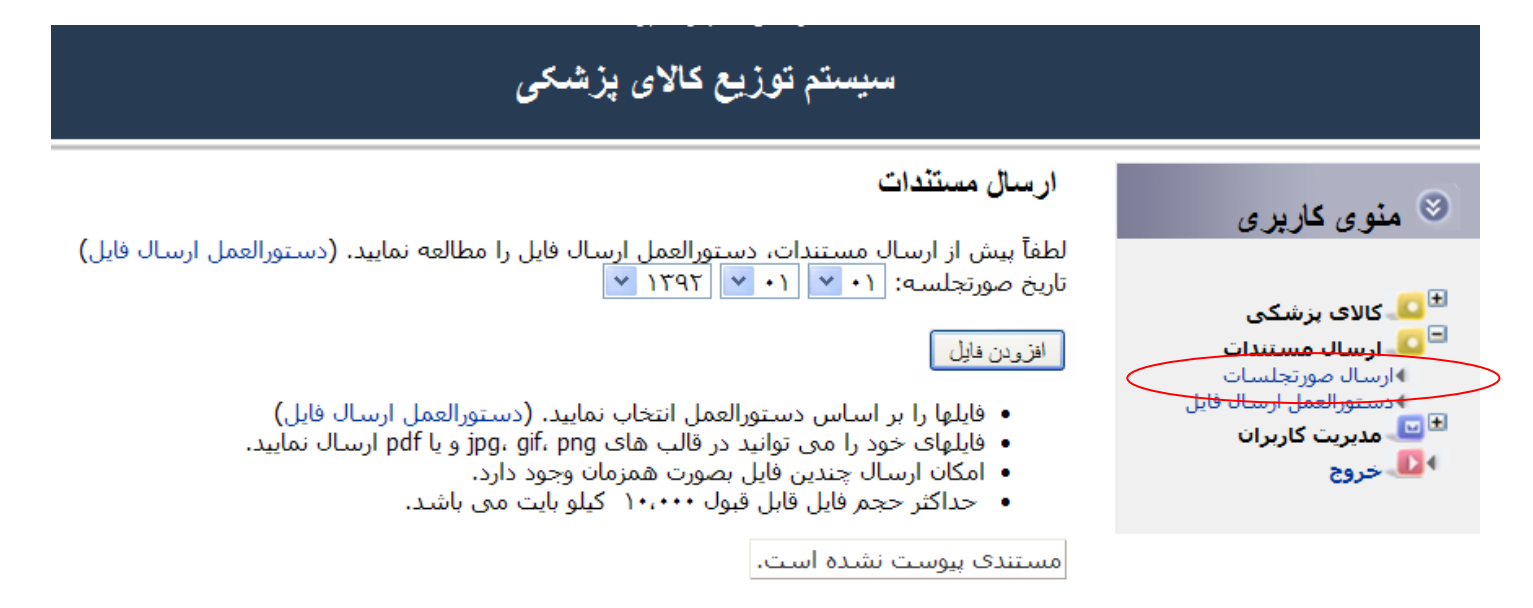

## ۵- روی دکمه افزودن فایل را کلیک نمایید:

| سیستم توزیع کالای پزشکی                                                                                                    |                                                                                                    |
|----------------------------------------------------------------------------------------------------|----------------------------------------------------------------------------------------------------|
| ارسال مستندات<br>لطفاً بیش از ارسال مستندات، دستورالعمل ارسال فایل را مطالعه نمایید. (دستورالعمل ارسال فایل)<br>تاریخ صورتجلسه: (۱ ♥ (۱ ♥ (۱۳ ♥)<br>افزودن فایل<br>فایلها را بر اساس دستورالعمل انتخاب نمایید. (دستورالعمل ارسال فایل)<br>فایلهای خود را می توانید در قالب های jgo، gi، pgg و یا fbg ارسال نمایید.<br>امکان ارسال چندین فایل بصورت همزمان وجود دارد. | <ul> <li>مئوی کاریزی</li> <li>کالای بزشکی</li> <li>کالای بزشکی</li> <li>ارسال مستندات</li> <li>ارسال مورتجلسات</li> <li>دستورالعمل ارسال فایل</li> <li>میریت کاربران</li> <li>خروج</li> </ul> |
| مستندی پیوست نشده است.                                                                                                    |                                                                                                    |

۶ فایل های مربوطه را بر اساس دستورالعمل ارسال فایل ارسال نمایید.

| سيستم توزيع كالاى پزشكى                                                                                                    |                                                                                                    |
|----------------------------------------------------------------------------------------------------|----------------------------------------------------------------------------------------------------|
| ارسال مستندات                                                                                                    | 🗵 منوی کاربری                                                                                                    |
| لطفاً بیش از ارسال مستندات، دستورالعمل ارسال فایل را مطالعه نمایید. (دستورالعمل ارسال فایل)<br>تاریخ صورتجلسه: (۱ ۷ ۱۱ ۷ ۲۹۲ ۷<br>افزودن فایل<br>فایلها را بر اساس دستورالعمل انتخاب نمایید. (دستورالعمل ارسال فایل)<br>فایلهای خود را می توانید در قالب های jpg، gif، png و یا pd ارسال نمایید.<br>امکان ارسال چندین فایل بصورت همزمان وجود دارد.<br>حداکثر حجم فایل قابل قبول ۱۰٬۰۰۰ کیلو بایت می باشد. | <ul> <li>کالای پزشکی</li> <li>ارسال مستندات</li> <li>ارسال مورتجلسات</li> <li>دستورالعمل ارسال فایل</li> <li>میریت کاربران</li> <li>خروج</li> </ul> |
| مستندی پیوست نشده است.                                                                                                    |                                                                                                    |